## **Standard Grade Preference – Turn On in Gradebook**

1. Select **Tools→Preferences** in Gradebook

| Z PowerTeacher Gradebook: Deborah Davis - Apple Grove High |                                                                                                    |      |                                            |             |             |                             |    |              |  |  |
|------------------------------------------------------------|----------------------------------------------------------------------------------------------------|------|--------------------------------------------|-------------|-------------|-----------------------------|----|--------------|--|--|
| File                                                       | Edit                                                                                                    | View | Tools                                      | Window      | Help        |                             |    |              |  |  |
|                                                            |                                                                                                    | C    | Che                                        | ck Spelling |             | Ctrl+Shift-                 | HL |              |  |  |
| 2009-2010                                                  |                                                                                                    |      | Categories                                 |             | Ctrl+Shift- | ŧС                          |    |              |  |  |
|                                                            |                                                                                                    |      | Score Inspector                            |             |             | Ctrl+Shift-                 |    | Ctrl+Shift+I |  |  |
| 2                                                          | <ul> <li>2(A) Word Proc</li> <li>3(A) Word Proc</li> <li>1(B) Word Proc</li> <li>4(B) Word Proc</li> </ul> |      | Import Scores                              |             |             | s Ctrl+Shift+R              |    | Assignments  |  |  |
| 3                                                          |                                                                                                    |      | Recalculate Final Scores                   |             | ₽R          |                             | S2 |              |  |  |
| 4                                                          |                                                                                                    |      | Copy Assignments<br>Export Scores Template |             |             |                             |    |              |  |  |
|                                                            |                                                                                                    |      | Pre                                        | ferences    | <b>b</b>    | Ctrl+Comn                   | na |              |  |  |
|                                                            |                                                                                                    |      |                                            |             |             |                             | 1  |              |  |  |
|                                                            |                                                                                                    |      |                                            |             | St          | Students ( (52) Final Grade |    |              |  |  |

2. Select Standards tab and check **Display Standards and Other Measures in Final Grade Mode.** 

|   | Preferences                                                | × |
|---|------------------------------------------------------------|---|
|   | Grading Section Spell Check Standards                      | _ |
|   | ✓ Display Standards and Other Measures in Final Grade Mode |   |
|   |                                                            |   |
|   |                                                            |   |
| l |                                                            |   |
| l |                                                            |   |
|   |                                                            |   |
| ŀ | Cancel OK                                                  |   |
| L |                                                            |   |